## SAP Concur 🖸

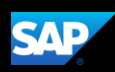

# Signing In to SAP Concur

 To sign in to SAP Concur, from the Sign In screen, enter your Username, email address, or SSO code.

**Note**: If your company has set up **SSO** to enable your access to **SAP Concur** and you are not able to sign in, contact your company's IT department.

 After you enter your username, you can slide the Remember me Toggle button to store your password, so you don't have to enter it the next time you sign in to SAP Concur from this device.

If you have forgotten your username, select the **Forgot username** link.

3. To continue signing in, select **Next.** 

|         |                                               | 0                                     |
|---------|-----------------------------------------------|---------------------------------------|
|         | Sign In                                       |                                       |
|         | Username, verified email address, or SSO code |                                       |
| 4       | neverbooking_ls_en@p00103105exu               |                                       |
|         | Next                                          |                                       |
|         | Remember me<br>Forgot username                | i i i i i i i i i i i i i i i i i i i |
|         | Need help signing in                          | 10                                    |
|         | Learn about SAP Concur for your business      | 4                                     |
|         |                                               |                                       |
|         |                                               | 0                                     |
|         | Sign In                                       |                                       |
|         | Username, verified email address, or SSO code | 1                                     |
| 2       | neverbooking_ls_en@p00103105exu               |                                       |
|         | Next                                          |                                       |
|         | Remember me                                   |                                       |
| ALC: NO | Forgot username<br>Need help signing in       | R.                                    |
|         |                                               | -18                                   |
|         |                                               | 1                                     |
|         |                                               | -                                     |

### SAP Concur C

#### 4. Enter your **Password**. If this is your initial log in to SAP Concur, you will enter the temporary password that was provided to you.

Note: Your password is case sensitive. SAP Concur encourages the use of strong and unique passwords, along with two-factor authentication to further strengthen your security.

For more information about password security, visit **Protect Your SAP Concur Cloud** on the **SAP Help Portal**.

If you have forgotten your password, select the **Forgot password** link.

5. After you enter your password, select **Sign In**.

| < Sign In                                          |  |
|----------------------------------------------------|--|
| neverbooking_ls_en@p00103105exu                    |  |
| Password                                           |  |
|                                                    |  |
|                                                    |  |
| Sign In                                            |  |
| Sign In                                            |  |
| Sign In Forgot password                            |  |
| Sign In<br>Forgot password<br>Need help signing in |  |
| Sign In<br>Forgot password<br>Need help signing in |  |

|                                          | and the second second s |
|------------------------------------------|----------------------------------------------------------------------------------------------------|
| < Sign In                                |                                                                                                    |
| neverbooking_ls_en@p00103105exu          | 9                                                                                                    |
| Password                                 |                                                                                                    |
| •••••                                    |                                                                                                    |
| Sign In                                  |                                                                                                    |
| Forgot password                          | 6                                                                                                    |
| Need help signing in                     | 4                                                                                                    |
|                                          |                                                                                                    |
| Learn about SAP Concur for your business |                                                                                                    |
| Learn about OAL Concur for your business |                                                                                                    |

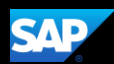

#### SAP Concur C

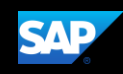

You must set up two-factor authentication to continue signing in.

6. To add your SAP Concur account to the authenticator app, scan the QR code on the **Sign In** page.

**Note:** You can use an authenticator app (such as Microsoft Authenticator or Google Authenticator) to scan the QR code. If you can't scan the QR code, select the **Set up manually with a key** link.

- <section-header><text><section-header><section-header><text><text><text><text>
- Copy the six-digit code that was generated from the app into the Authentication Code field, and then select Sign In.

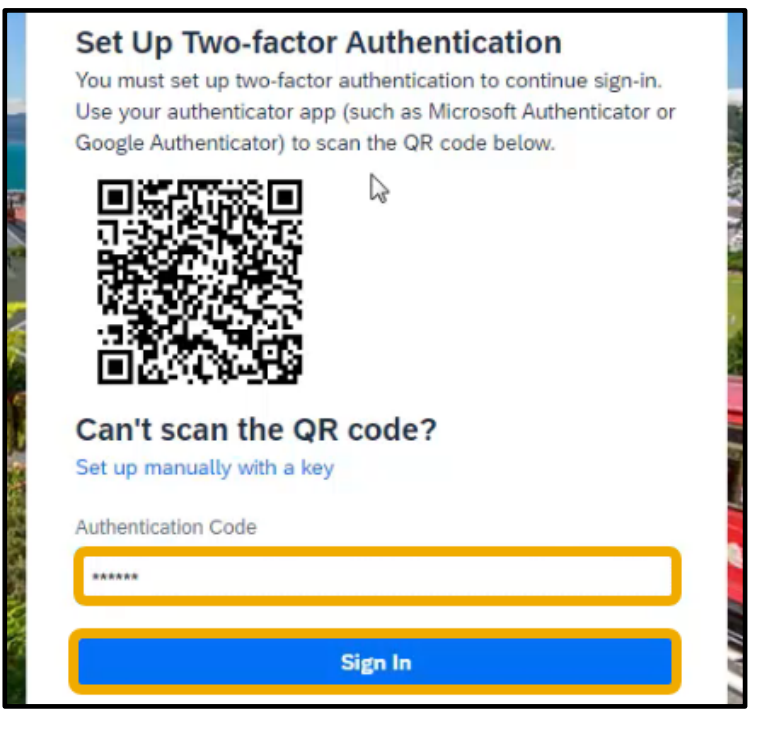

# SAP Concur 🖸

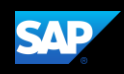

On the SAP Concur home page, you will find the tools that you need to book a trip and manage your expenses. Use the Quick Task bar at the top of the screen to quickly view and act on tasks.

| SAP Concur 🖸 Home 👻                                                                                                    |                                          |                                        |                                   |                |                                    |                                           | 0         | 8 |
|----------------------------------------------------------------------------------------------------|------------------------------------------|----------------------------------------|-----------------------------------|----------------|------------------------------------|-------------------------------------------|-----------|---|
| SAP Concur C                                                                                                    | +<br>New                                 | <b>49</b><br>Authorization<br>Requests | <b>01</b><br>Purchase<br>Requests | 14<br>Invoices | <b>09</b><br>Available<br>Expenses | <b>41</b><br>Open<br>Reports              | ]         |   |
| Trip Search                                                                                                    | Company No                               | tes                                    |                                   |                |                                    |                                           |           |   |
| ★ 료 ⊨<br>Flight Search                                                                                                    | New Preferred Car Re<br>Details go here. | ental Agency                           |                                   |                |                                    |                                           |           |   |
| Round Trip One Way From  Peparture city, airport or train station                                                                                          | My Tasks                                 |                                        |                                   |                |                                    |                                           |           |   |
| Find an airport   Select multiple airports                                                                                                    | 00 Require                               | ed 🔶                                   | 09                                | Available      | →                                  | 41 Open F                                 | Reports 🗕 |   |
| Find an abjoit         Select multiple abjorts         Approv           Search         Great! You currently h<br>approvals.         Great! You currently h |                                          | als                                    |                                   | Expenses       | 1                                  | 10/11 October Expenses (10/<br>\$1,494.10 |           |   |
|                                                                                                    |                                          | ave no                                 | 10/23 Four Points Hotels          |                | 0                                  | 09/26 Trip to Seattle- Aug<br>\$4 091 66  |           |   |
| Show More                                                                                                    |                                          | 09/22 Bes                              | st Western                        | 0              | 9/26 Trip to Seattl                | e                                         | -         |   |